# **USER'S MANUA**

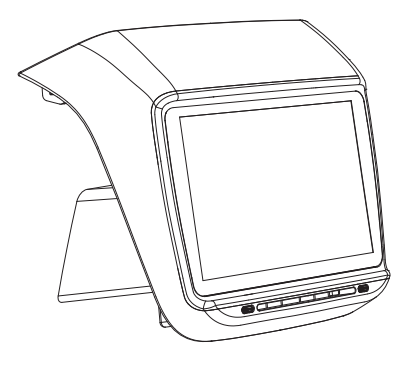

# Back seat multi-function control system

Compatible For Model 3 & Model Y

Remind: The illustrations of products, accessories, user interfaceetc.in the manual are schematic diagrams, for reference only! Due to the upgrade of the product, the actual product may beslightly different from the schematic diagram, please refer to theactualproduct!

Printed versignCO-V1.0.2

## DISCLAIMER

- 1.Do not install or repair this product by yourself. Installation or repair of this product by unauthorized or trained personnel may lead to danger.
- 2.For the safety , please do not operate this produc when driving.
- 3.Do not let the product come into contact with liquid,the liquid may cause damage to the product and get short circuit.
- 4.The built-in function of this product is only used as an auxiliary prompt when you are driving the vehicle,and it does not mean that you can be distracted,or lose judgment when driving; the safety accidentcaused by this has nothing to do with the manufacturer.
- 5.The pictures used in this manual are for reference only, and the company has nothing to do with the misunderstanding.
- 6.Any products problems please consult the local dealer or call our after-sales service technical specialist.

#### **MAIN FEATURE**

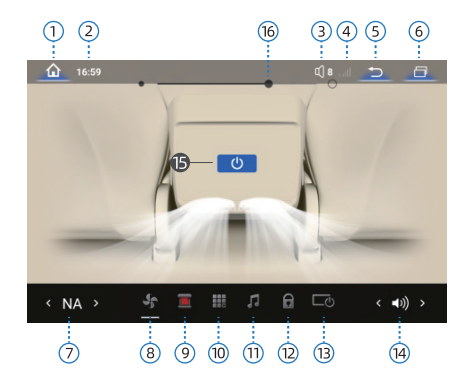

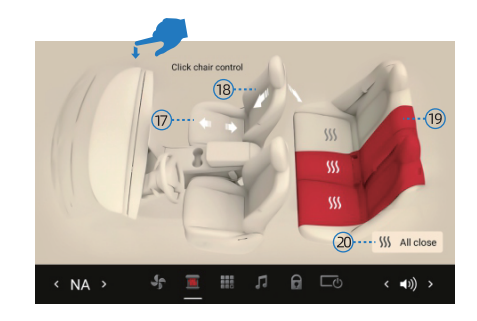

#### **MAIN FEATURE**

# PRODUCTS SPECIFICATION

|    | Main Menu                  | 11 | Media control                |
|----|----------------------------|----|------------------------------|
|    | Time display               | 12 | One-button CLOSE             |
|    | Rear seat volume control   | 13 | One-button OFF               |
|    | Network Display            | 14 | OEM dashboard volume control |
|    | Return                     | 15 | A/C ON/OFF                   |
|    | Check the backstage window | 16 | FAN SPEED                    |
|    | Temp. adjust               | 17 | Passenger Seatback           |
|    | A/C Control interface      | 18 | Rear Seatback                |
| 9  | Seat Control interface     | 19 | Rear Seat Heating            |
| 10 | Android application        | 20 | Rear Seat ON/OFF             |

- Slide down from the upside of this screen to get thehidden menu.
- (HOMEVOL/NETWORK/RETURN/BACKSTAGE)

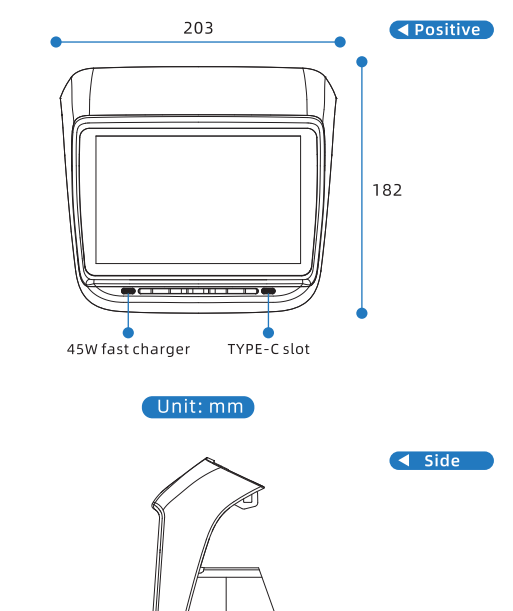

3

## WIFICONNECTING

 Operate the buttom menu bar to check (Androidapplication]>[Android setting]>(Network &nternet] click Switch on WLAN, device will searchthe wifi signals nearby and put the correct wifipassword to getnetwork

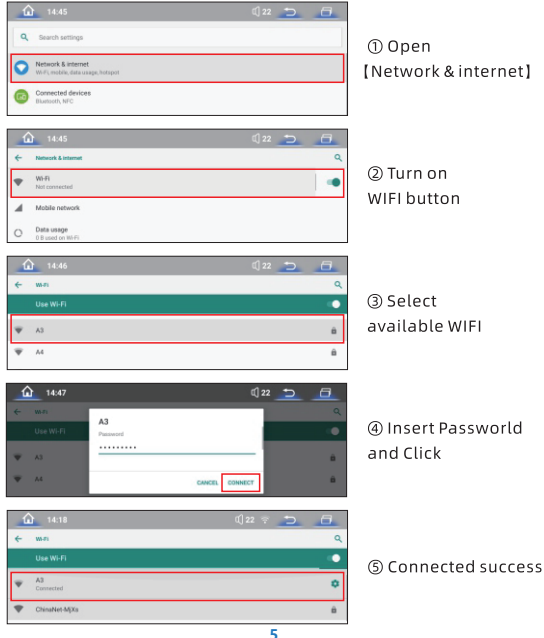

### MOBILE/PADBTCONNECTING

- 1.Operate device, click [Android application] > [Bluetooth] > (Match ioin] > Check BT device TSL xxx
- 2.Switch on mobile & pad BT and search TSL xxx BT device, click pair.

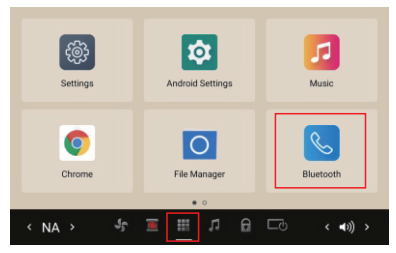

① Click [Android Application] > [ BT]

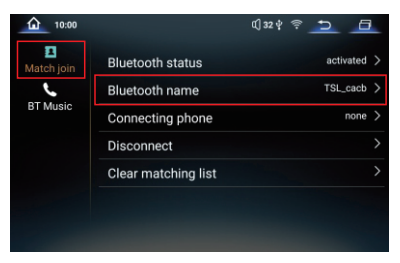

② Open mobile & Pad BT and search TSL XXX , Click " Paring "

#### **BTEARPHONE CONNECTING**

1.Switch on BT earphone.

+ Pair new device

 2.Operate the buttom menu bar and click {\ [Androidapplication]>[Android setting]>[Connecteddevice]>[Pairing with new device], Search theavailable device,Click BT device and"Pair".

7

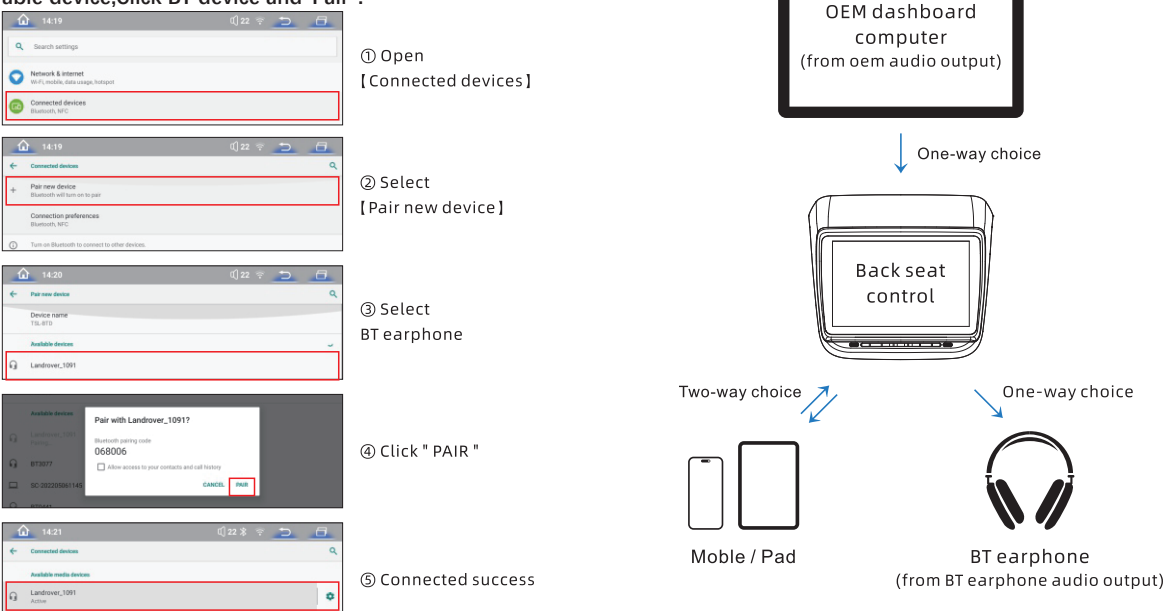

#### Selectaudio outputbased on usermanual

8

#### STANDBY CLOCK

- 1. Slide left and right for switching different clock mode.
- 2. Slide up for entering into Home page.
- 3.Operate buttom bar menu Click(Android application]>[Settings]>[Universal]>[Auto unlock], Settingunlock time.

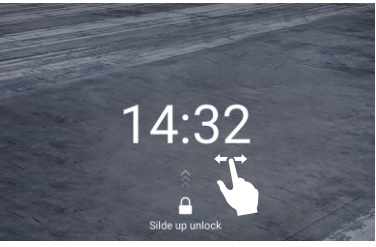

clock 1

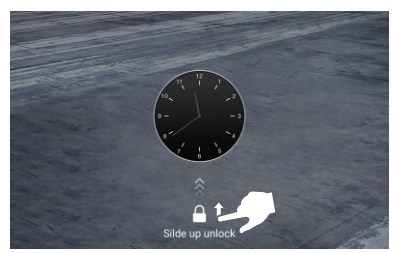

clock 2

#### SETTING MENU

- 1.Operate the buttom bar menu, click [AndroidApplication]>[Settings]
- 2. Click [Universal] to set language, time, Temp.unitsscreen locktime
- 3. Click [Display] to set this adjust brightless of the screen.
- 4. Reset & default device

|            | Language >               |  |
|------------|--------------------------|--|
| General    | Time >                   |  |
| Display    | Temperature unit @°C O'F |  |
| FactorySet | Auto lock 2m -           |  |
|            | Version Info >           |  |
|            | Reboot >                 |  |
|            | Rest >                   |  |
| < NA >     |                          |  |

Note: Due to product upgrades, the version information maybe different, please refer to the actual product!

#### FUNCTIONALPARAMETER

| Product                  | Back seat multi-function control system                                      |  |
|--------------------------|------------------------------------------------------------------------------|--|
| Items No.                | MRW-2933                                                                     |  |
| Compatible Model         | Model 3 & Model Y                                                            |  |
| OS                       | Android 11.0                                                                 |  |
| Network                  | WIFI hotspot                                                                 |  |
| CPU                      | QCOM.SDM450                                                                  |  |
| Bluetooth                | Sustain                                                                      |  |
| Storage                  | 4+32GB                                                                       |  |
| Resolution               | 1280x800                                                                     |  |
| Screen size              | 7.2"                                                                         |  |
| Language                 | Simple Chinese / Traditional Chinese /<br>English / Multi-language available |  |
| Charging slot            | 45W fast charger                                                             |  |
| Data OBD slot            | Туре-С                                                                       |  |
| Sleeping Mode            | One-button Screen OFF                                                        |  |
| Media Control            | VOL+ / Pre & Next / Play & Pause                                             |  |
| Screen Saver Display     | Two Clock Mode                                                               |  |
| Bright Adjustment        | Custom                                                                       |  |
| Screen Lock Function     | One button lock / Auto lock                                                  |  |
| Rear Seat Heating        | Three Mode / Separated Adjustment                                            |  |
| Rear Seat A/C Control    | Switch / Temp. / Fan Speed                                                   |  |
| Passager Seat Adjustment | Seatback Up&Down / Seat Up& Down                                             |  |

#### WARRANTY

- 1.Due to the quality problem of the product itself, thisproductis guaranteed within one year.
- 2.During the warranty period, if the product fails due to the quality of the product itself, the company willprovide maintenance services for free.
- 3.For products not covered by warranty,maitancechargeis permission of the company.
- 4.The following situations are not covered by thewarranty:
  - 4.1 Damage caused by unauthorized modification orrepair of the product.
  - 4.2 The production date label of the product is alteredortorn up.
  - 4.3 The product warranty label or warranty card islost, damaged or altered.
  - 4.4 Man-made damage such as appearance damageand scratches.
- 5.Damage caused by environmental conditions (suchas: power supply, temperature, humidity) or forcemajeure (such as: traffic accidents,earthquakesfires, flooding, etc.)